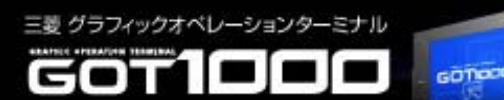

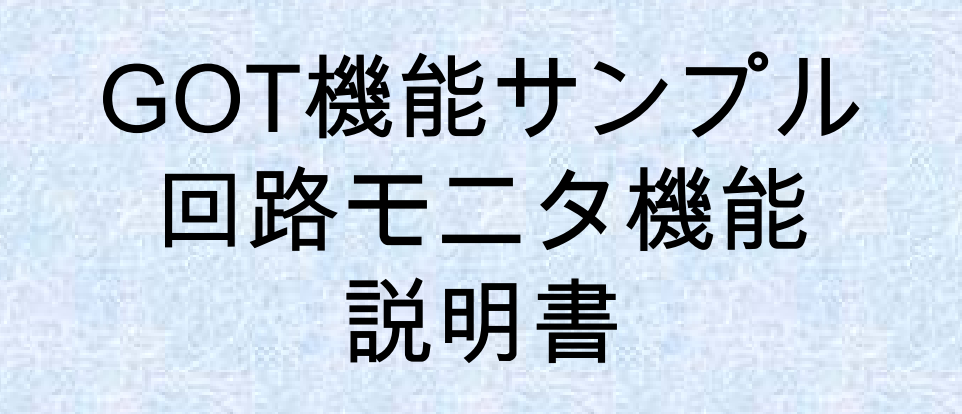

# 三菱電機株式会社

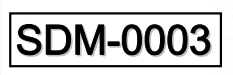

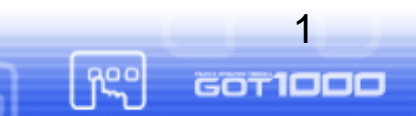

MITSUBISHI

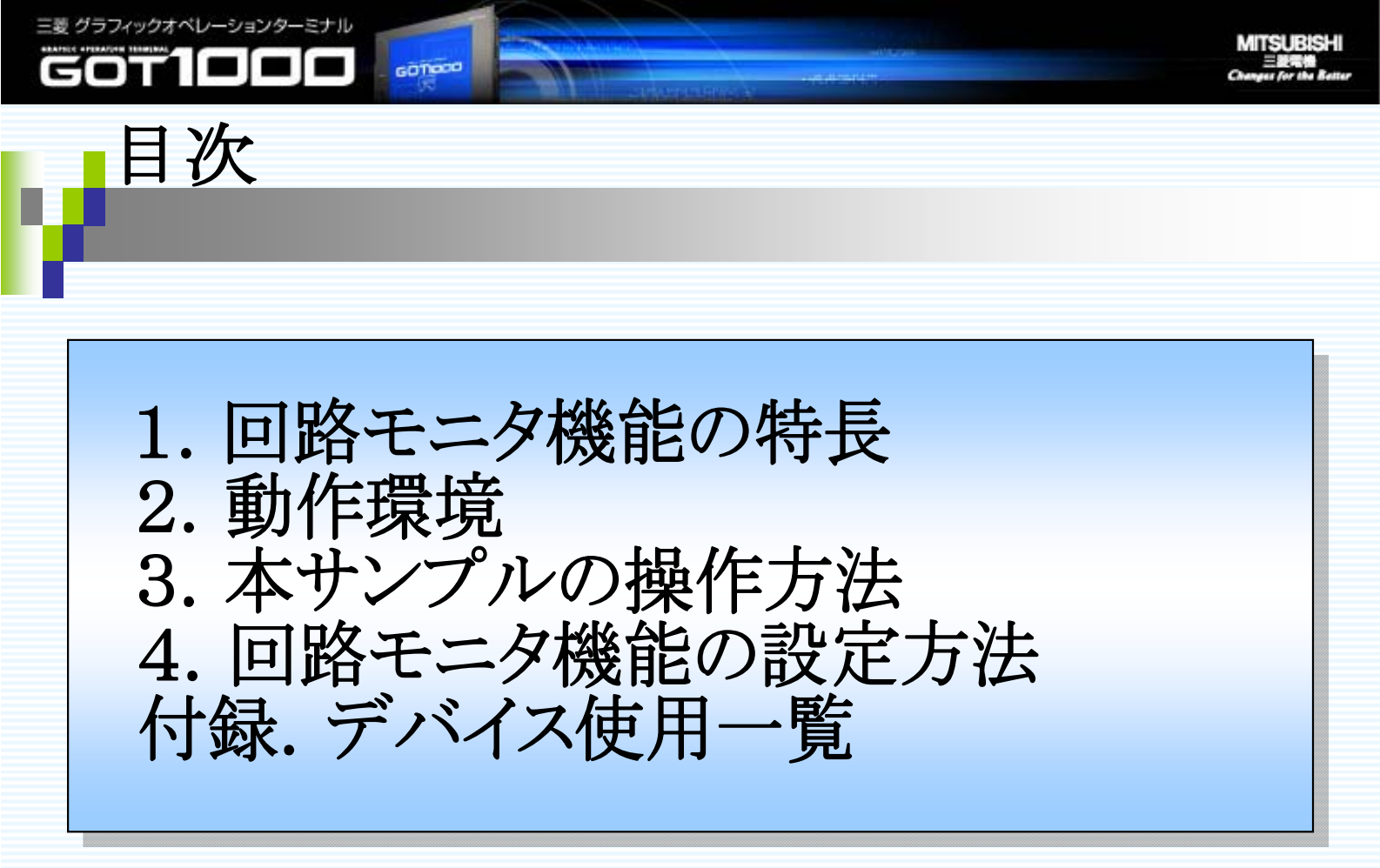

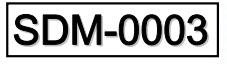

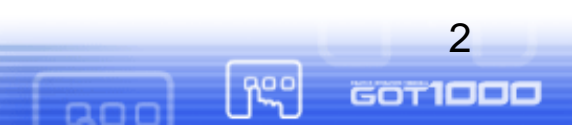

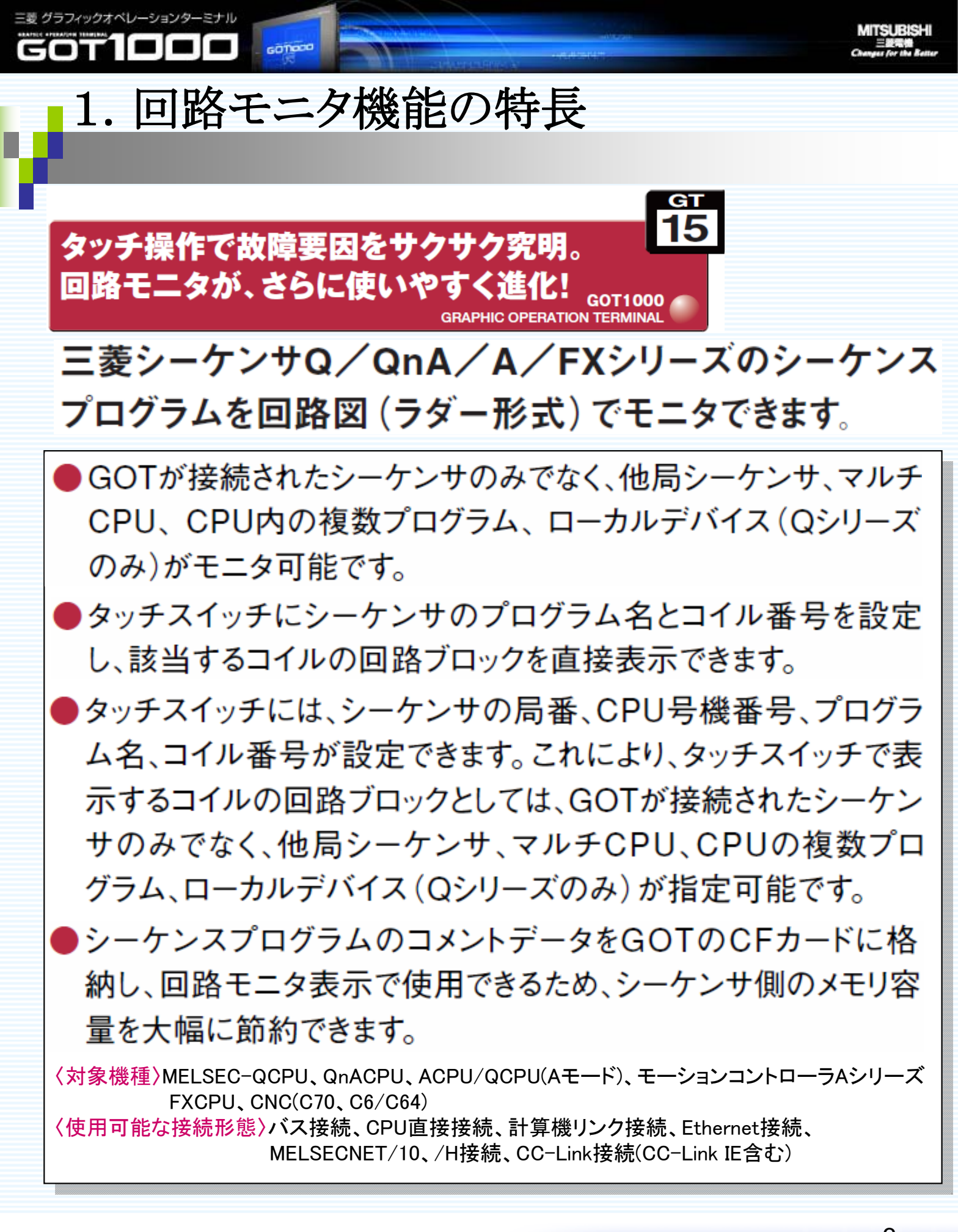

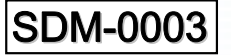

Re

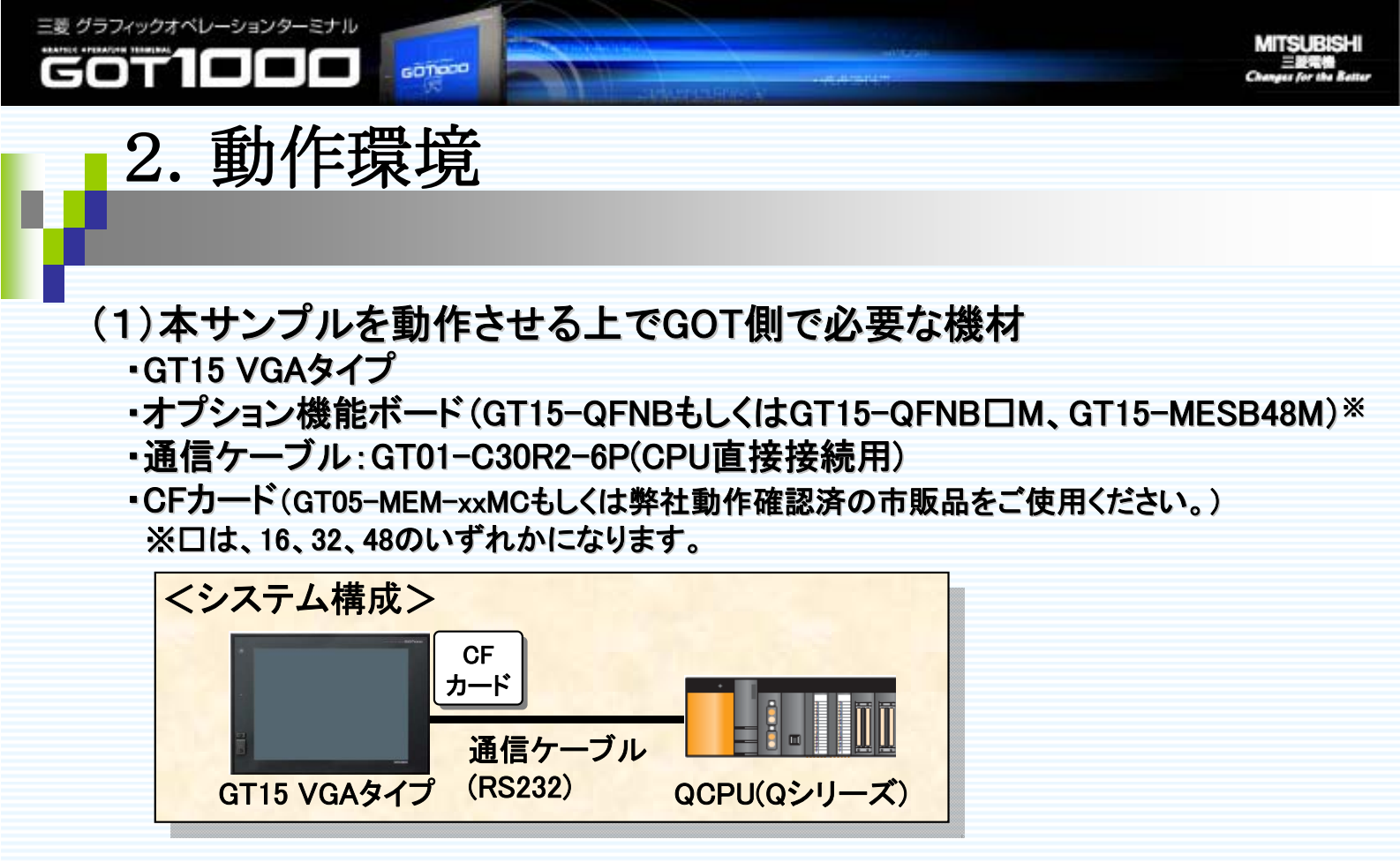

### (2)インストールが必要なOS

| 0 S       | 項目                  | 容 量(kbyte) | 備考          |
|-----------|---------------------|------------|-------------|
| 通信ドライバ    | A/QnA/Q CPU,QJ71C24 | 150        | CPU直接接続の場合  |
| オプション機能OS | MELSEC-Q/QnA 回路モニタ  | 1082       | Q/QnACPUの場合 |

(3)GT Designer2のバージョン

回路モニタの各機能を使用するには、Version 2.73B以降をご使用ください。 また、本サンプルの動作確認は、Version 2.77F で行っております。

#### (4)本サンプルの組み込み手順

#### ■本サンプルデータの構成は、以下の通りになります。

| No. | ファイル・フォルダ名   | 内容           | データ組込先 |
|-----|--------------|--------------|--------|
| 1   | SDS-0003.GTE | プロジェクトデータ    | GOT    |
| 2   | SDF-0003     | ラダープログラム     | シーケンサ  |
| 3   | CIRCMNT      | ラダーのデバイスコメント | CFカード  |

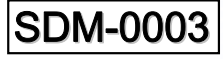

ĥς°

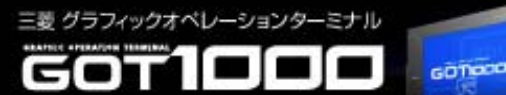

5

GOT1000

1°°°

(続き)

■各データは、次の手順に従い、データを組み込んでください。 ①No.3の「CIRCMNT」をCFカードの直下へコピーします。 (CFカードは予め「FAT」形式でフォーマットしておいてください。)

②GOTのCドライブへ基本OS、(2)のOS、No.1のプロジェクトデータを転送します。
③シーケンサへNo.2のラダープログラムを書き込みます。

(5)注意事項

●GOTへのデータ転送方法の詳細は、<u>GT Designer2 Version2 基本操作・</u> <u>データ転送マニュアルの「8章 データを転送する」</u>をご参照ください。

●本サンプルは、CPU直接接続で動作確認しておりますが、他の接続形態や他の機器へ変更する場合は、「GOT1000シリーズ 接続マニュアル」、「GOT1000シリーズ 拡張機能・オプション機能マニュアル」の「3章 回路モニタ」をご参照ください。

●本説明書では、細かい説明、注意事項(制約等)は記載しておりません。 詳しい説明については、「GOT1000シリーズ拡張機能・オプション機能マニュ アル」の「3章回路モニタ」をご参照ください。

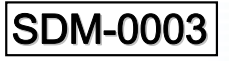

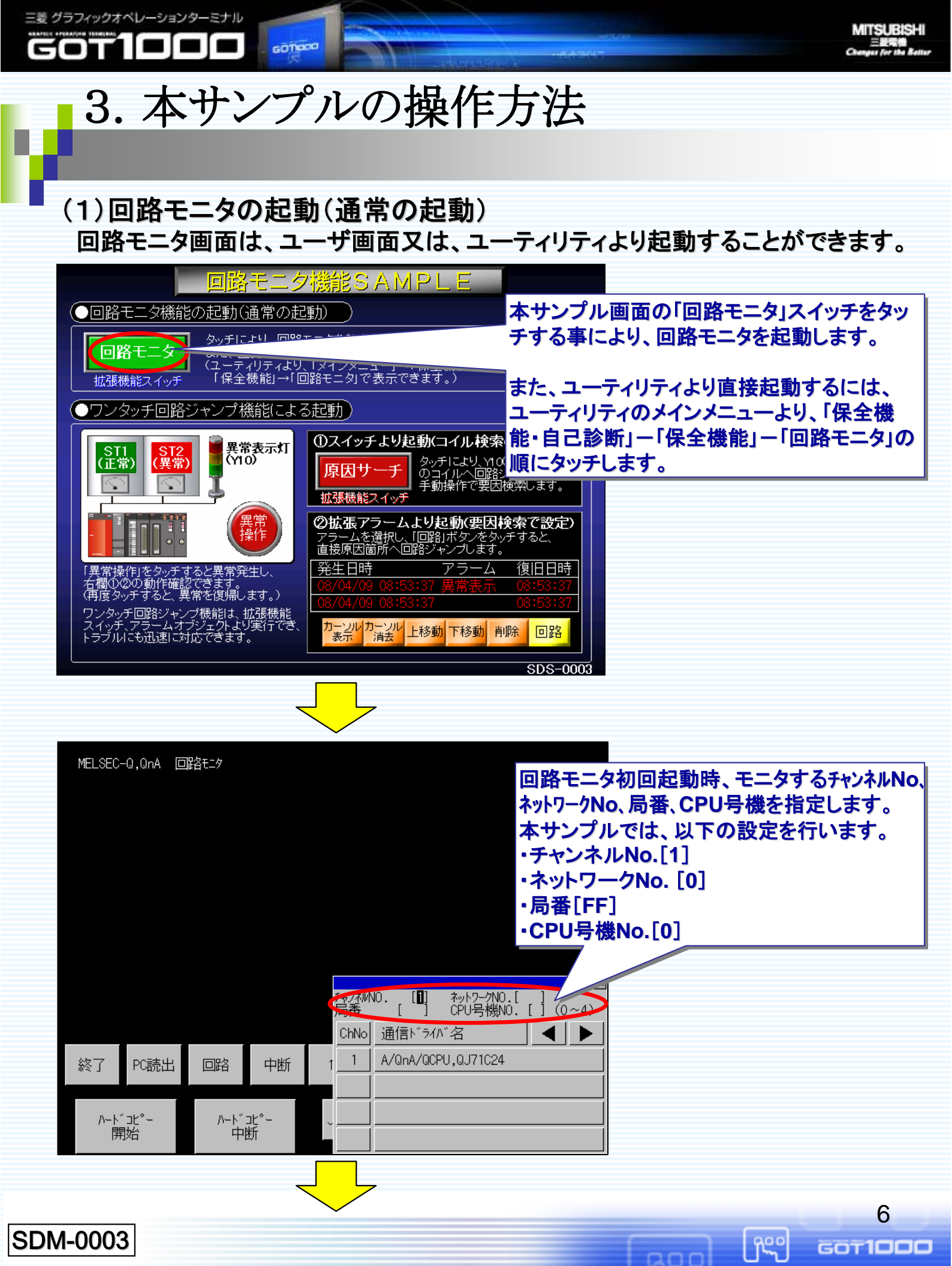

(続き)以下の手順により、シーケンスプログラムをモニタします。 また、それぞれの画面の説明は、次頁以降の説明をご参照ください。

三菱 グラフィックオペレーションターミナル

COT

GOTIOCO

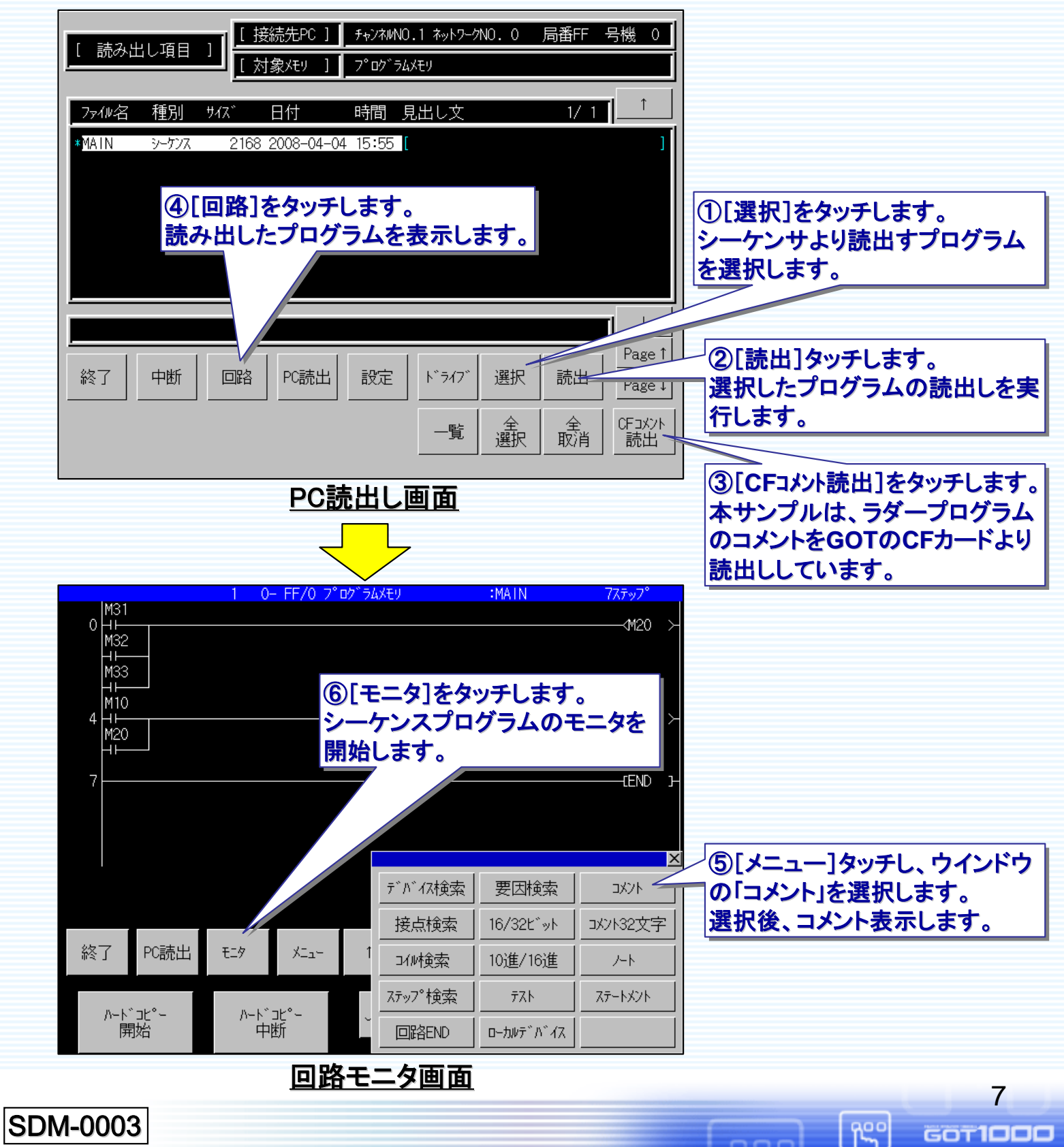

MITSUBISHI 三股气情 Changes for the Batte GOTIOCO

三菱 グラフィックオペレーションターミナル

GOTICIC

(詳しい内容は、GOT1000拡張機能・オプション機能マニュアルの「回路モニタ」をご参照ください。)

| [ 読み出し項目 ]  | [ 接続先PC ]<br>[ 対象メモリ ]    | チャンネルNO.1 ネットワークNO.<br>フ <sup>°</sup> ロク <sup>、</sup> ラムメモリ | 0 局番FF 号機 |                                         | シーケンサの読出し元                      |
|-------------|---------------------------|-------------------------------------------------------------|-----------|-----------------------------------------|---------------------------------|
|             | 、<br>x   日付               | 時間 見出し文                                                     | 1/ 1      | † <b>13</b>                             | <sup>7</sup> のドライブ              |
| *MAIN シーケンス | 2168 2008-04-04           | 15:55 [                                                     |           |                                         | > シーケンサの<br>読出し元ドライブの<br>ファイルー覧 |
|             | 回路<br>3<br>PC読出<br>3<br>4 | 設定<br>ト <sup>×</sup> ライブ<br>選<br>一覧<br>1<br>9               |           | ↓ <b>13</b><br>ge ↑<br>ge ↓<br>x/><br>L |                                 |

| No | 項目           | 内容                                                                        |
|----|--------------|---------------------------------------------------------------------------|
| 1  | 終了           | 回路モニタを起動する前の画面(ユーティリティ、ユーザ画面)に遷移します。                                      |
| 2  | 中断           | シーケンサプログラム読出中に、タッチすると読出処理を中止します。                                          |
| 3  | 回路           | 読み出したプログラムを表示します。                                                         |
| 4  | PC読出         | 読み出す機器のチャンネルNo、ネットワークNo、局番、CPU号機Noを選択します。                                 |
| 5  | 設定           | 設定ウインドウを表示します。このウインドウでは、「回路モニタ初回起動時の設<br>定」や「PLC読出しデータ表示設定」の設定を行うことができます。 |
| 6  | ドライブ         | モニタ対象のプログラムが格納されているシーケンサのドライブを選択します。                                      |
| 7  | 選択           | 表示されているシーケンサのプログラム一覧の選択/解除を切り換えます。                                        |
| 8  | 読出           | 選択したファイルの読出しを行います。                                                        |
| 9  | 一覧           | プログラムー覧ウィンドウを表示します。このウインドウは、保存されているシーケンサプログラムの名称が表示されます。                  |
| 10 | 全選択          | ドライブ内の全ファイルを選択します。                                                        |
| 11 | 全取消          | ファイルの選択を全て解除します。                                                          |
| 12 | CFコメント読出     | CF カードからコメントファイルの読出しを開始します。                                               |
| 13 | <b>↑ •</b> ↓ | 選択しているカーソルを上・下に移動します。                                                     |
|    |              | 8                                                                         |

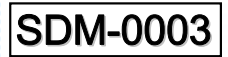

[reg

MITSUBISHI

## ●回路モニタ画面の説明

GOTIOCO

(詳しい内容は、GOT1000拡張機能・オプション機能マニュアルの「回路モニタ」をご参照ください。)

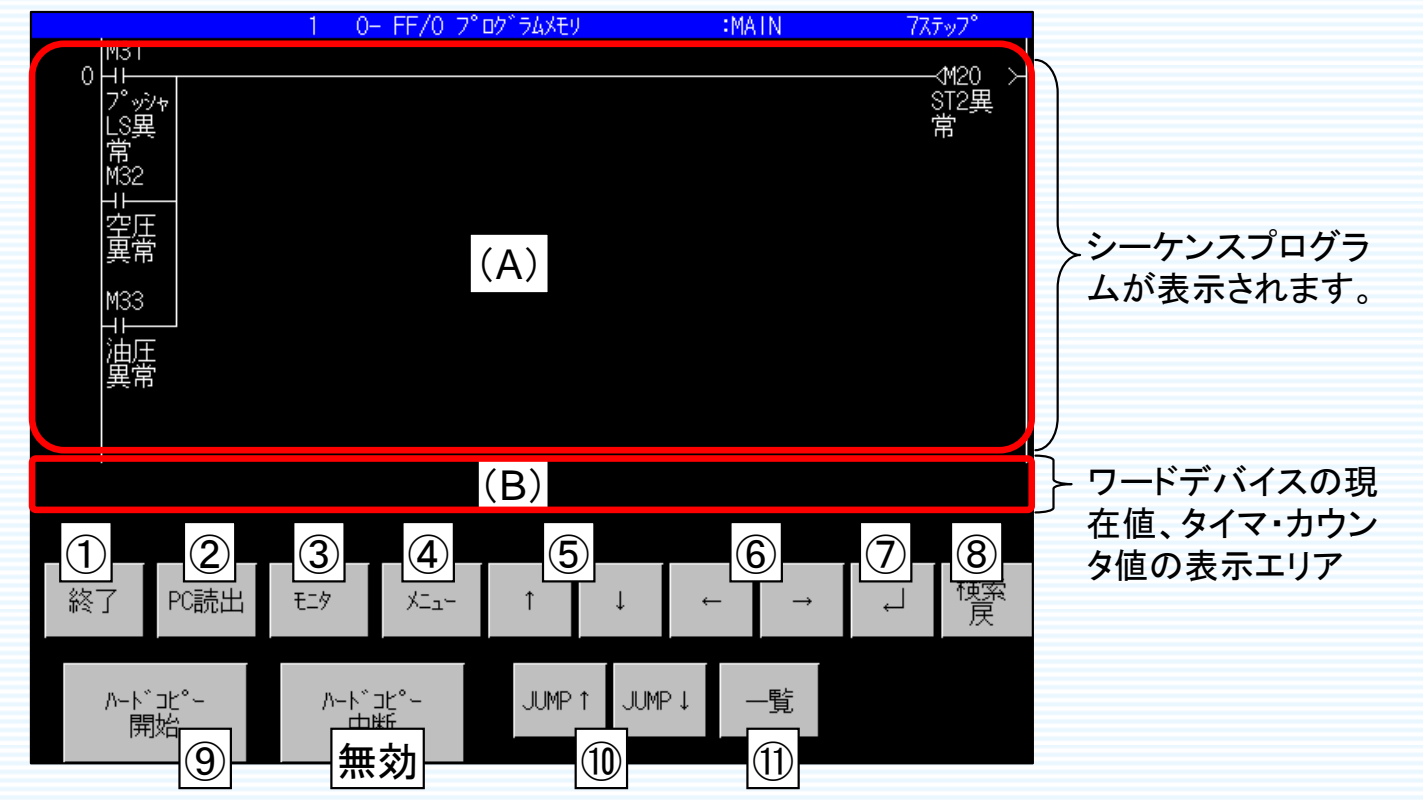

| No | 項目                                                                | 内容                                            |
|----|-------------------------------------------------------------------|-----------------------------------------------|
| 1  | 終了                                                                | 回路モニタを起動したときの画面へ戻ります。                         |
| 2  | PC読出                                                              | PC 読出し画面へ遷移します。PC読出し画面の説明は、前頁をご覧ください。         |
| 3  | モニタ                                                               | 画面に表示しているシーケンスプログラムのモニタを開始させます。               |
| 4  | メニュー                                                              | 回路モニタメニューウィンドウ画面を表示します。                       |
| 5  | ↑・↓                                                               | 1 回路ブロック分、上下スクロール表示させます。                      |
| 6  | 6 ←・→ 上記(B)の表示範囲にある現在値と設定値を表示するデバイスが9 つ以上あ<br>場合、表示対象デバイスを切り換えます。 |                                               |
| 7  |                                                                   | 1 画面分、下スクロール表示します。検索操作時は、同一条件で連続検索を実<br>行します。 |
| 8  | 検索戻                                                               | デバイス/接点/コイル検索、タッチ検索の検索履歴を、1 つ戻って表示します。        |
| 9  | , ハート <sup>・</sup> コピー開始<br>ンタで印刷します。                             |                                               |
| 10 | JUMP↑・↓                                                           | 10 回路ブロック分、上下にジャンプして表示させます。                   |
| 11 |                                                                   | プログラム一覧ウィンドウを表示します。                           |

### SDM-0003

GOT1000

ſ

and

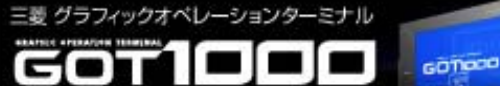

#### (2) ワンタッチ回路ジャンプ機能による回路モニタの起動

ワンタッチ回路ジャンプ機能は、ユーザ画面からオブジェクトをタッチするだけで、 目的のデバイス検索から表示までを行うことができます。 これにより、迅速なトラブルシュートを実現できます。 またこの機能は、拡張機能スイッチ、拡張アラーム、アラーム履歴、アラームリス トより実行できます。本画面は、拡張機能スイッチ(コイル検索)、拡張アラーム (要因検索)の動作確認用サンプルになります。

- (a) 拡張機能スイッチによるワンタッチ回路ジャンプ起動
  - 次の操作により、拡張機能スイッチのコイル検索によって、原因追跡する手順を 説明します。

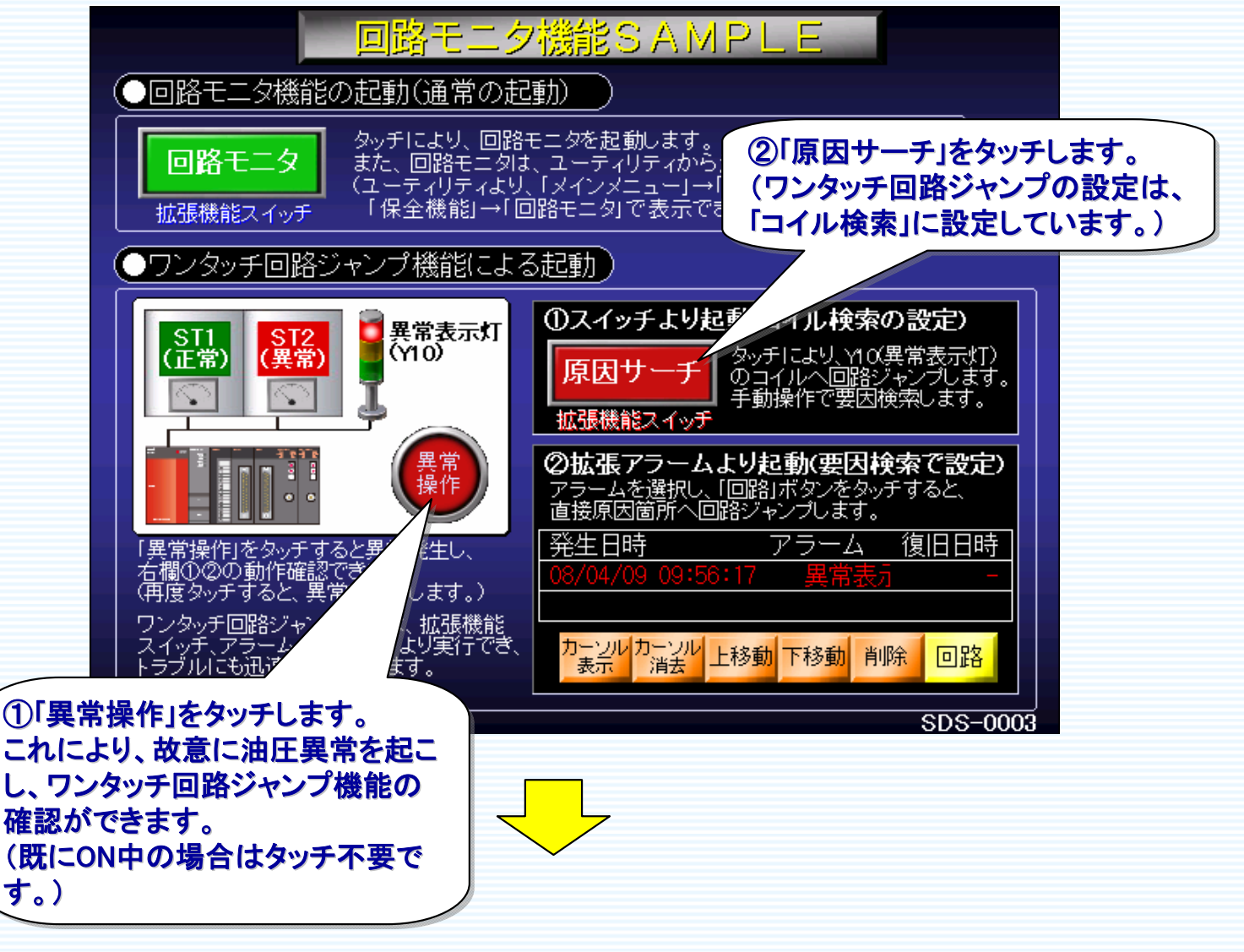

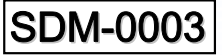

ĥ

三菱 グラフィックオペレーションターミナル

COT

GOTIOCO

# (続き) 回路モニタを起動するとY10(異常表示灯)の画面を表示します。

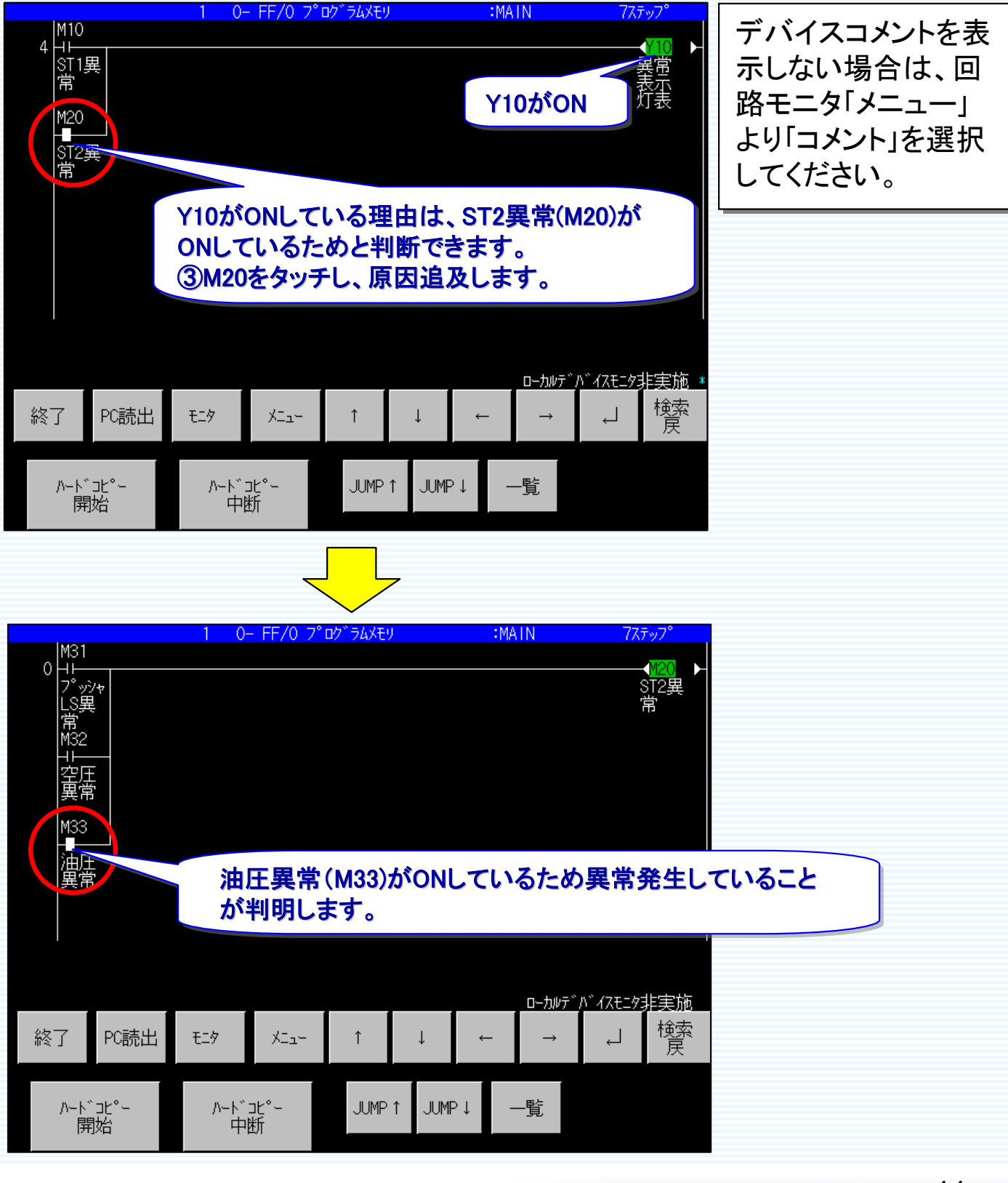

GOTIDDD

[î°

ann

MITSUBISHI 三股气格 Changes for the Retter

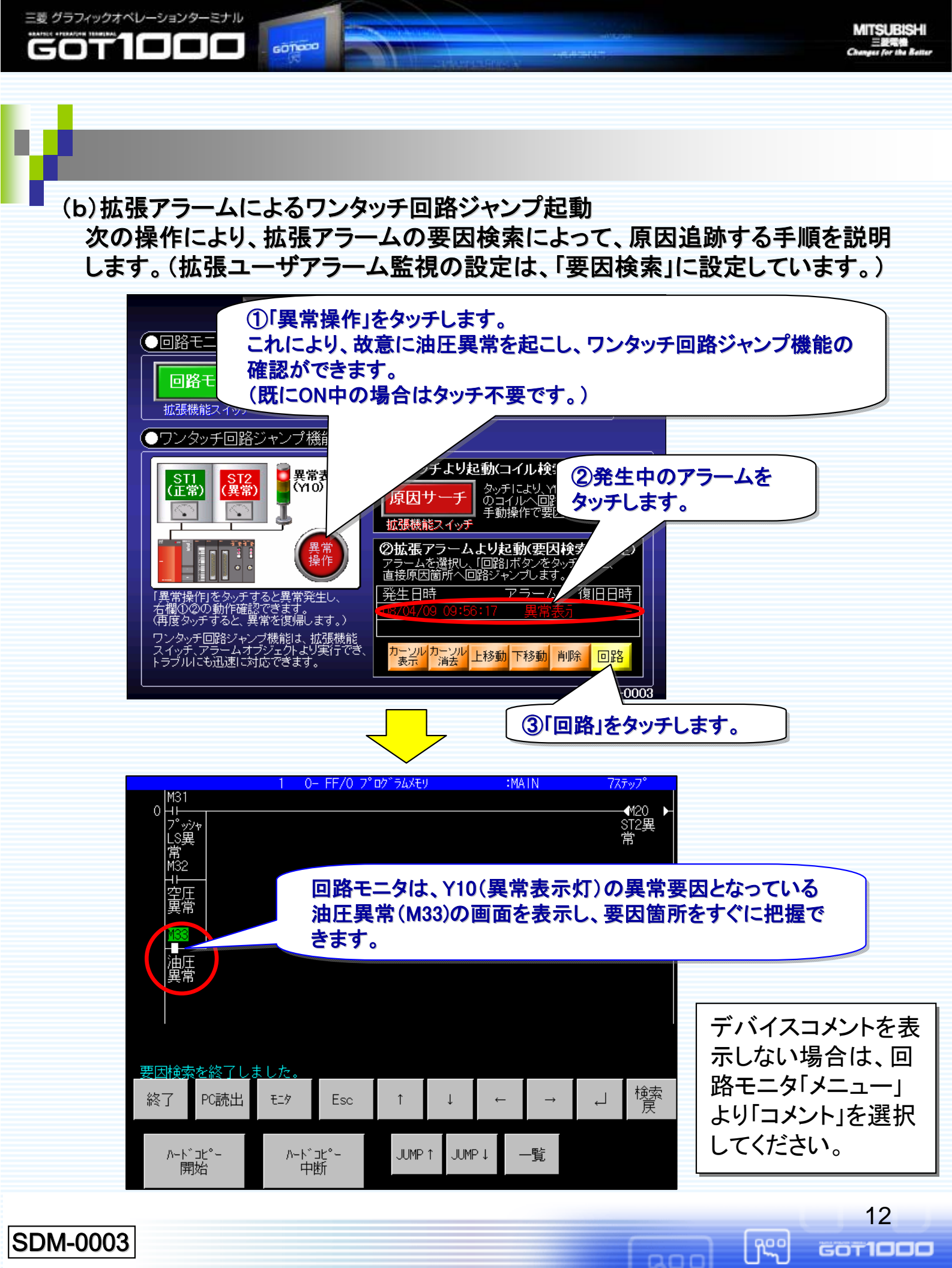

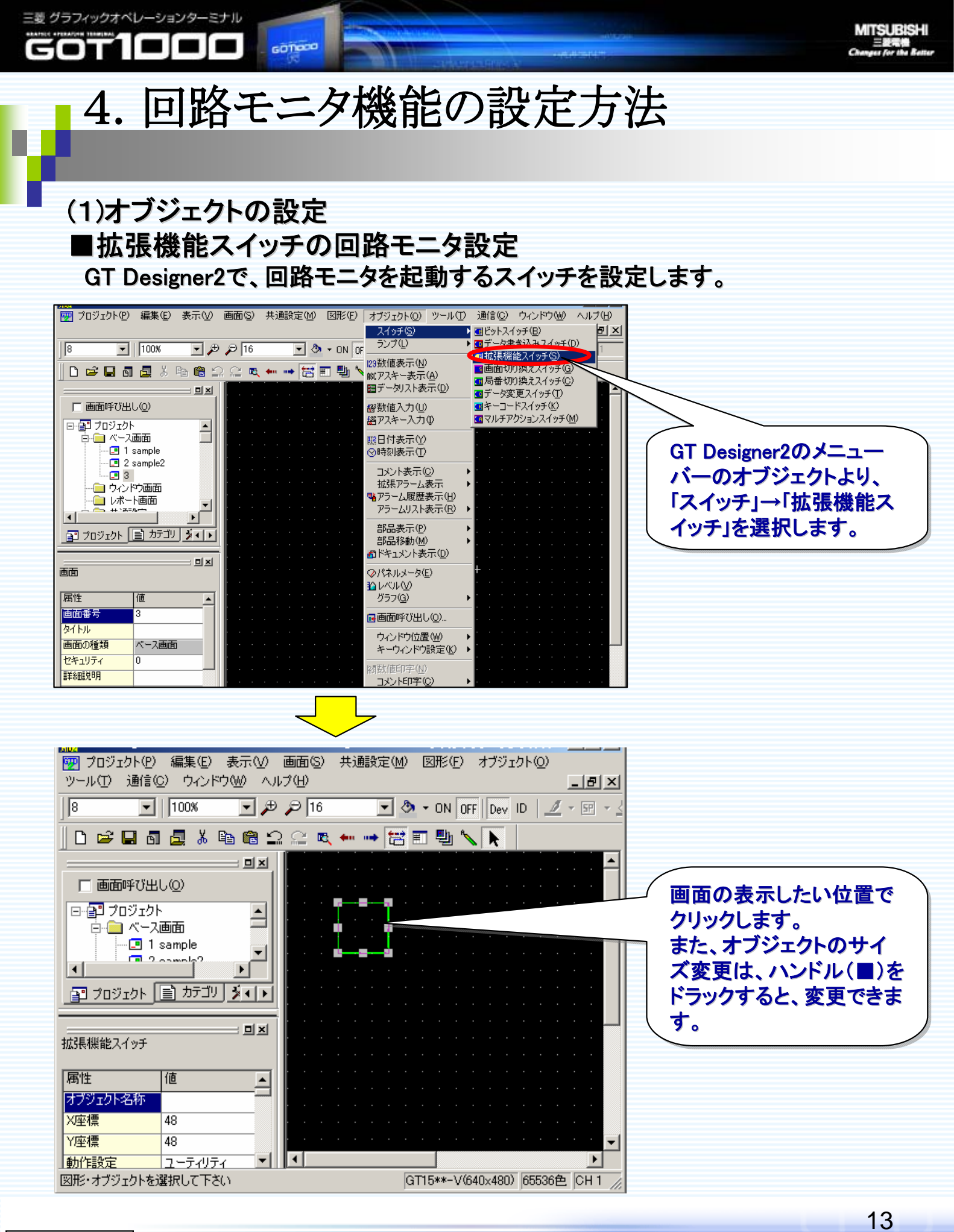

GOT1000

ĥ

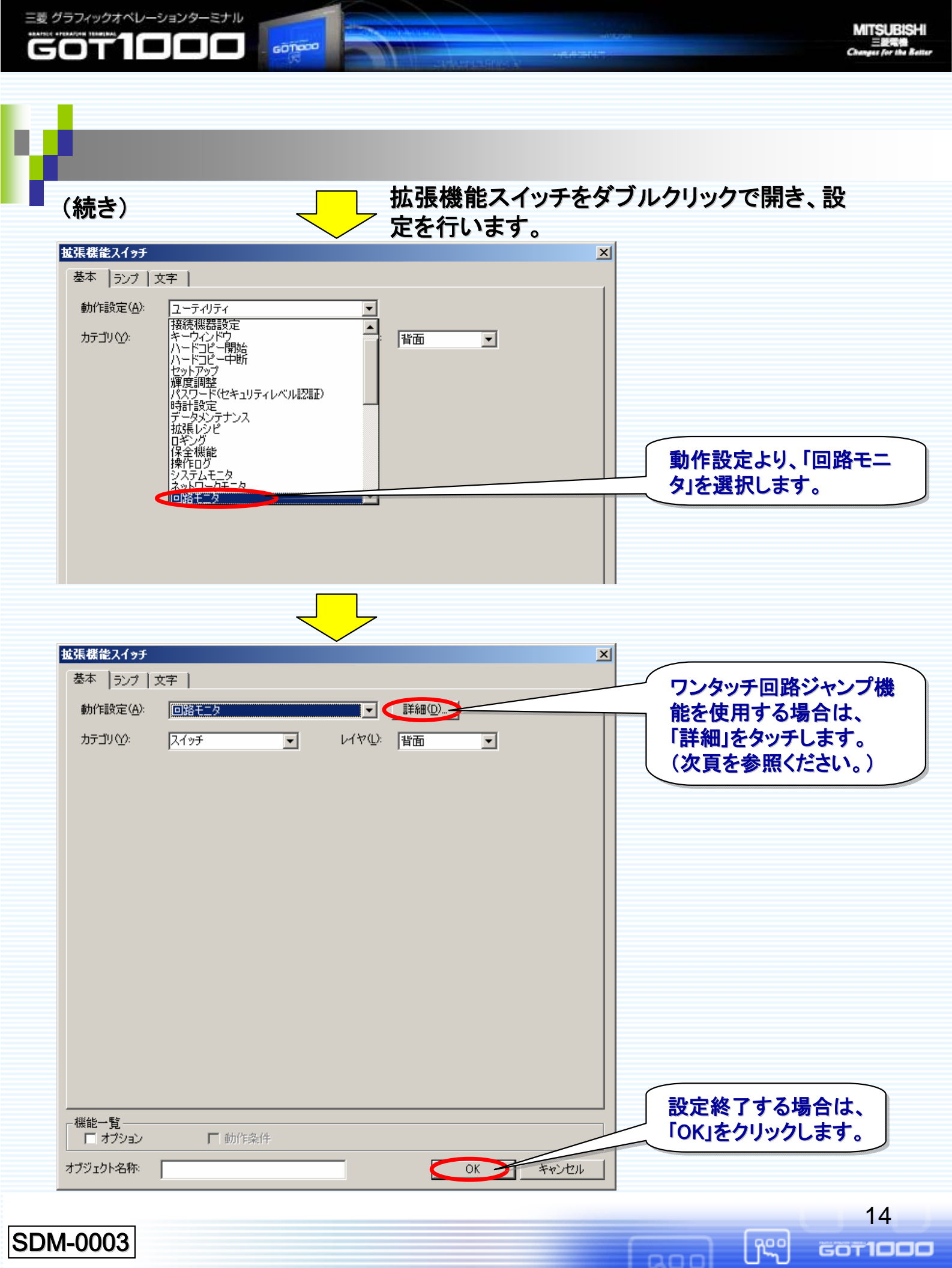

ワンタッチ回路ジャンプ機能を使用する場合は、以下の設定を行います。 尚、本機能を使用するには、【共通設定】→【システム環境】の「GOT セットアップ」で 「回路立ち上げ時にシーケンスプログラムを自動読み出しする」をチェックしてください。

MITSUBISHI

15

GOT1000

fr<u>s</u>o

| 回路モニタ詳細設定                                                                |  |  |  |  |
|--------------------------------------------------------------------------|--|--|--|--|
| ① ▼ ワンタッチ回路ジャンプ機能を使用する(U)                                                |  |  |  |  |
|                                                                          |  |  |  |  |
| (2) 回路検索デバイス(L): Y10 ▼ デバイス(D)                                           |  |  |  |  |
| (3) 回路検索モード: ○ コイル検索(C) ○ 要因検索(E)                                        |  |  |  |  |
| ④ 検索ファイルを指定する(S)                                                         |  |  |  |  |
| ファイル名①:                                                                  |  |  |  |  |
| OK キャンパフル                                                                |  |  |  |  |
|                                                                          |  |  |  |  |
| ① ▼ ワンタッチ回路ジャンプ機能を使用する(U)                                                |  |  |  |  |
| 回路モニタ起動時に、設定したデバイスを検索する場合にチェックします。                                       |  |  |  |  |
| ② 回路検索デバイス(L): Y10                                                       |  |  |  |  |
| 検索するデバイスを設定します。                                                          |  |  |  |  |
| ③     回路検索モード     ④ コイル検索(C)     ○ 要因検索(E)                               |  |  |  |  |
| 検索の方法をコイル検索/要因検索から選択します。                                                 |  |  |  |  |
| ・コイル検索:指定したコイルを含む回路フロックを表示します。<br>- 専用検索:シーケンスプログラム トのコイルがたぜのM/OFFしているの  |  |  |  |  |
| -安因検索:シークンヘノロクリムエのコイルかなせのN/OFF しているの<br>か、その原因となる接点の導通/非導通の状態を、回路ブロックをさか |  |  |  |  |
| のぼって検索していきます。                                                            |  |  |  |  |
| ▲ 検索ファイルを指定する(S)                                                         |  |  |  |  |
| ファイル名型:                                                                  |  |  |  |  |
| 検索するプログラムファイルを指定する場合にチェックします。                                            |  |  |  |  |
| 本設定は、QCPU、QnACPU 使用時のみ有効になります。                                           |  |  |  |  |
| チェック後、ファイル名を指定します。<br> (英教字 かた 漢字で 全角入力時は最大4文字まで 半角入力時は最大9文字まで           |  |  |  |  |
| 任意に設定できます。全角、半角混在のファイル名も設定可能です。)                                         |  |  |  |  |
|                                                                          |  |  |  |  |

SDM-0003

三菱 グラフィックオペレーションターミナル

GOT

GOTIOCO

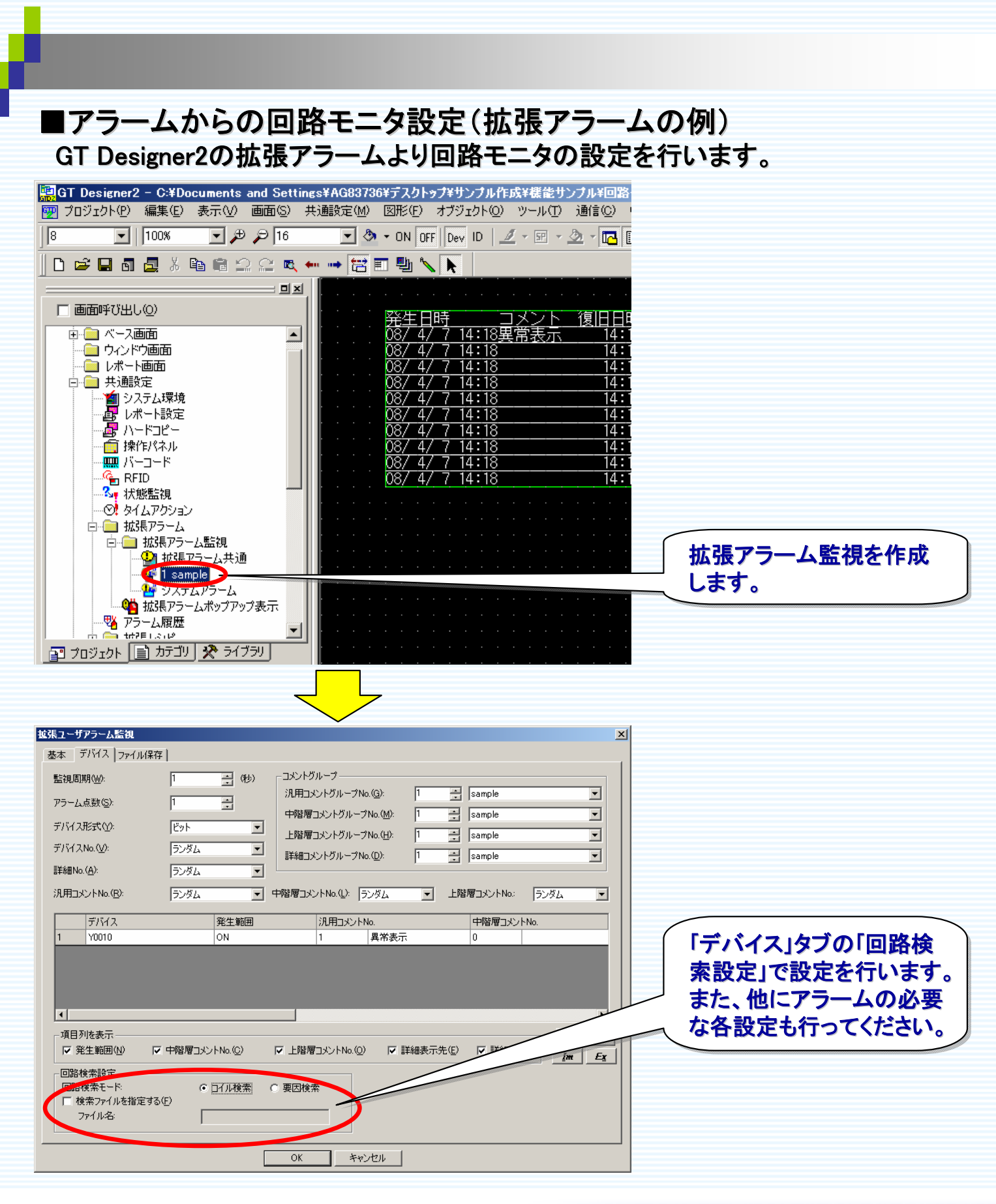

三菱 グラフィックオペレーションターミナル

GOTIOCO

16 60T1000

ĥ

MITSUBISHI

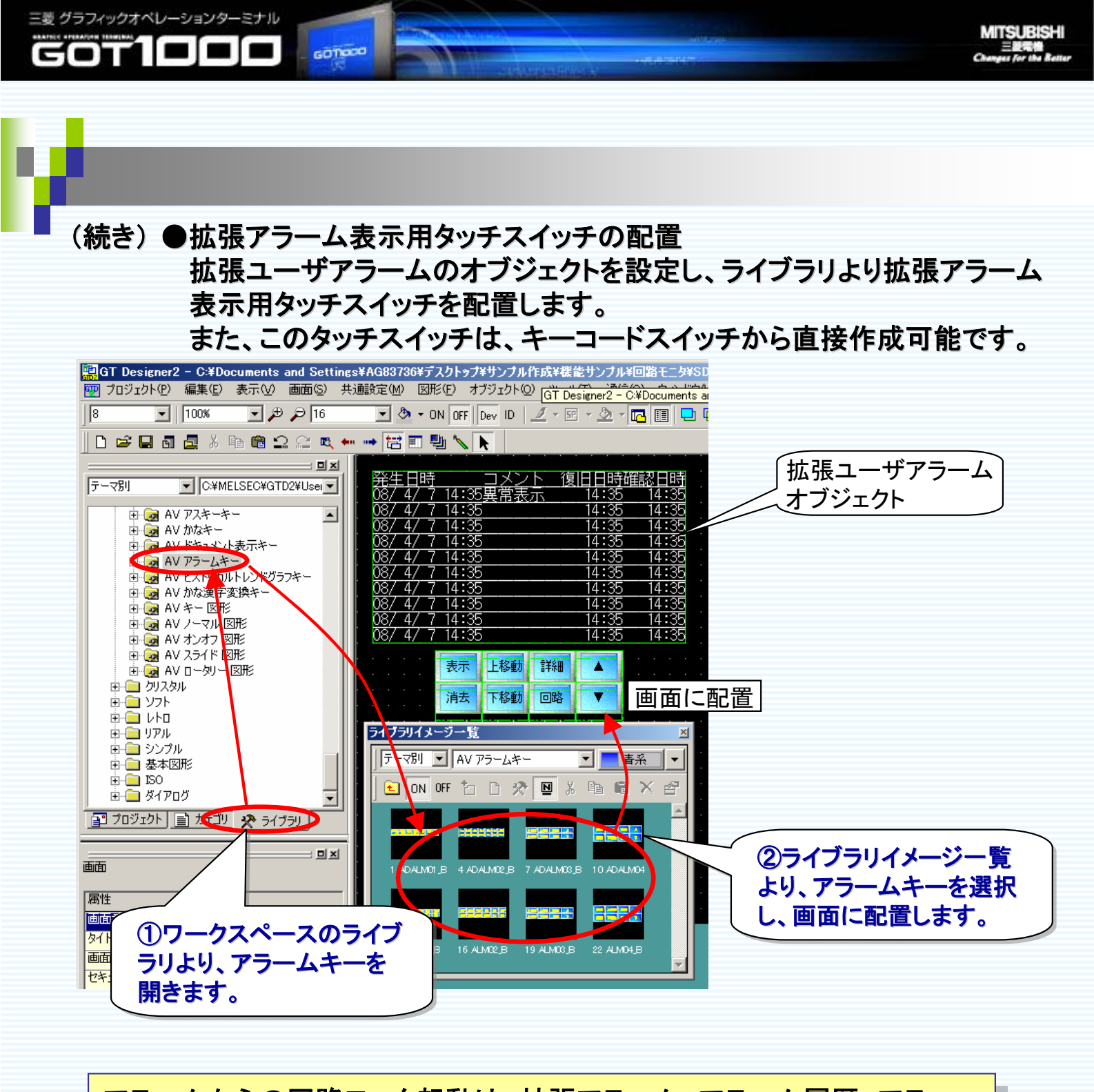

アラームからの回路モニタ起動は、拡張アラーム、アラーム履歴、アラー ムリストで実行できます。 アラーム設定の詳細については、<u>GT Designer2 Version2 画面設計マニュ</u> <u>アルの「8章 アラーム」</u>をご参照ください。

17

GOT1000

hee

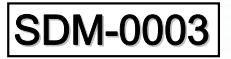

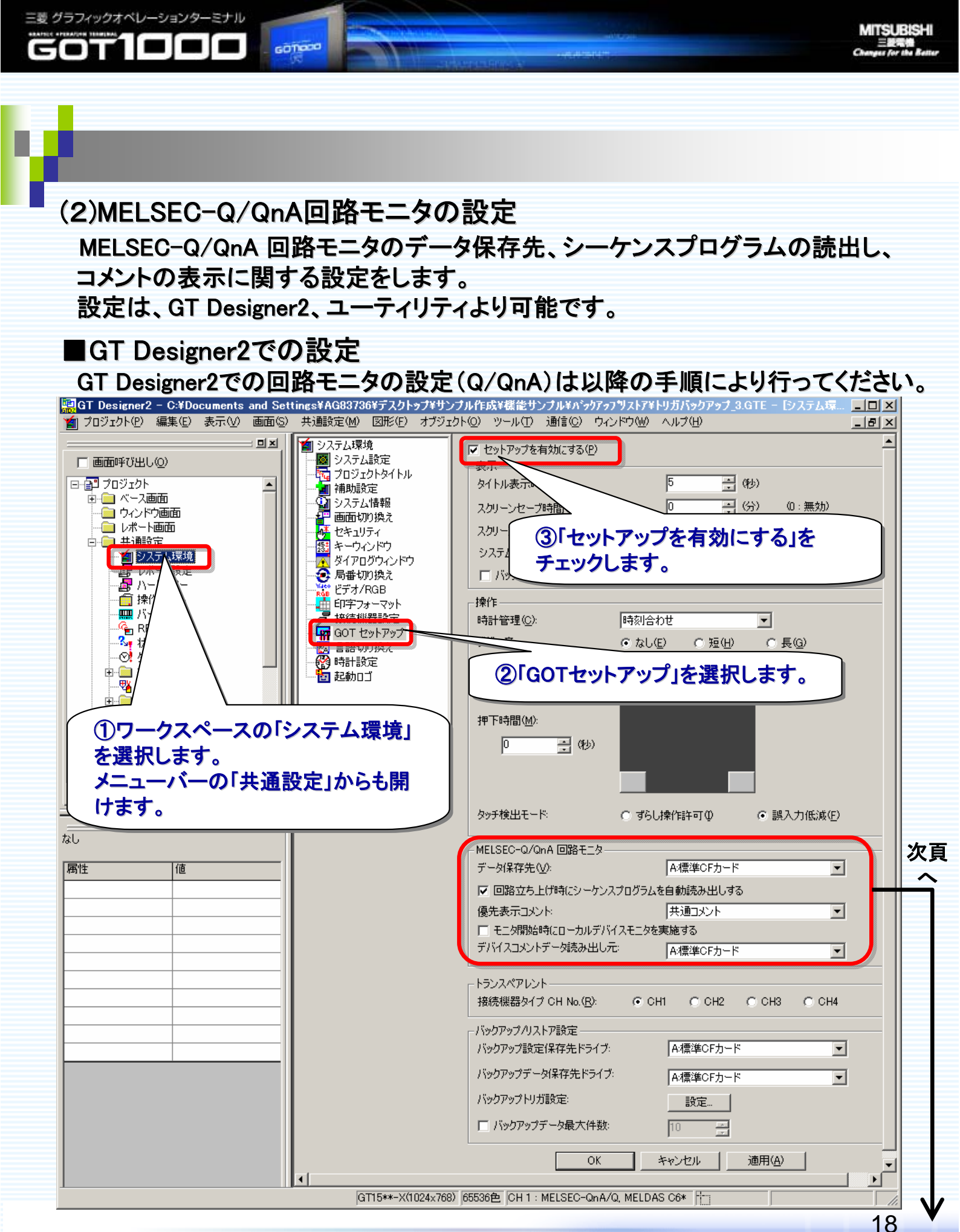

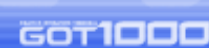

Reo

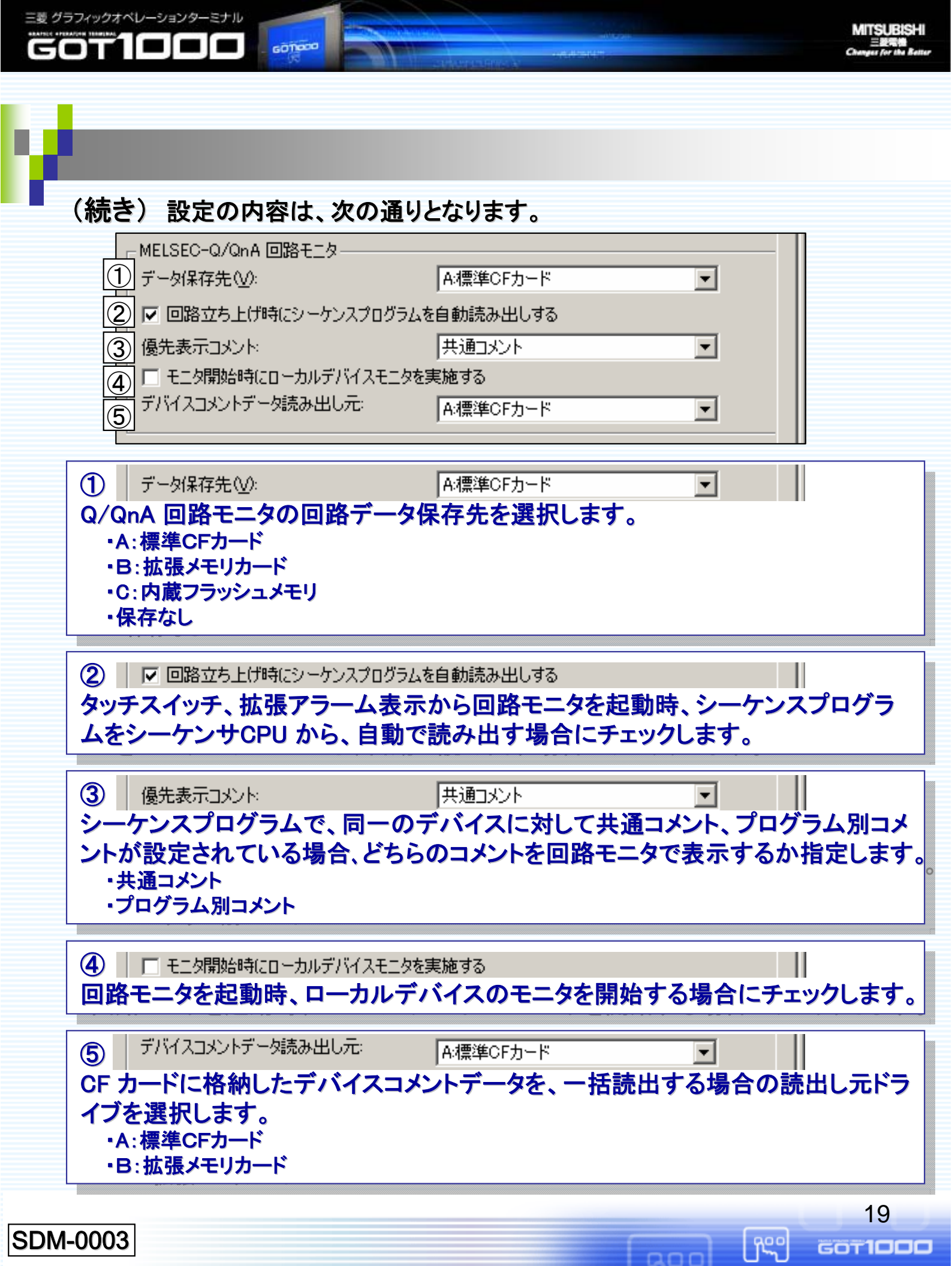

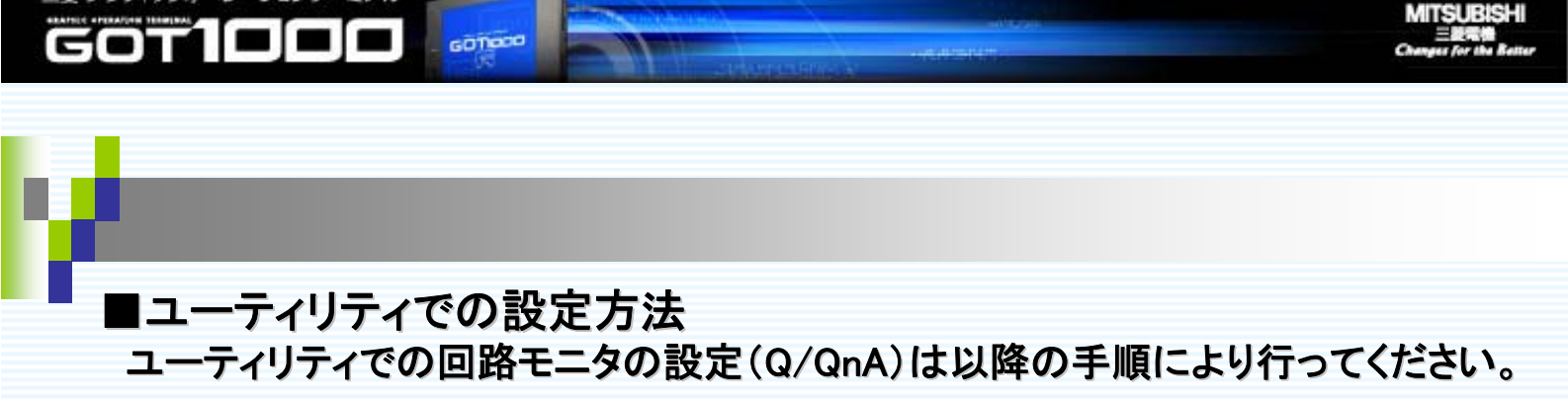

三菱 グラフィックオペレーションターミナル

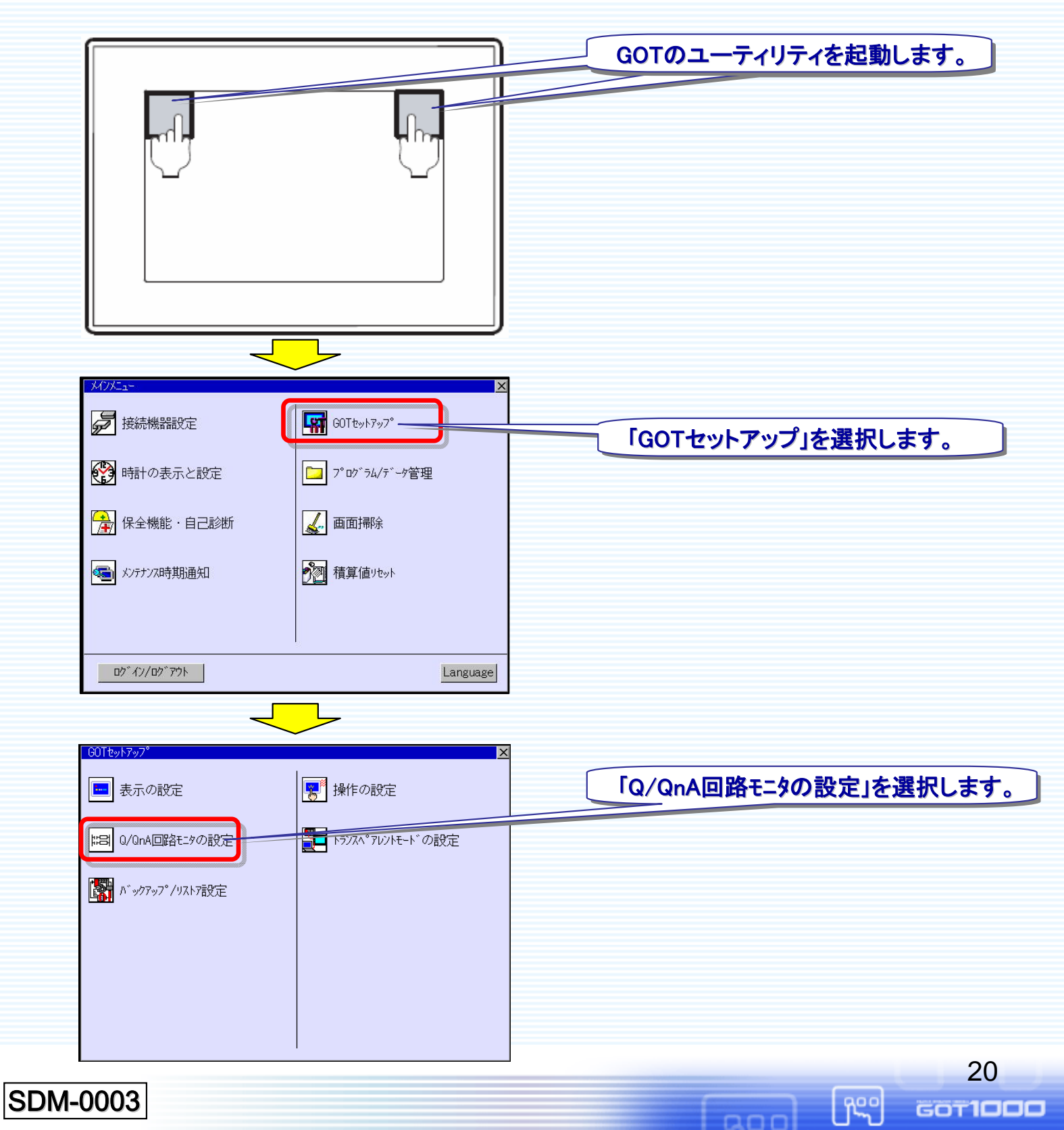

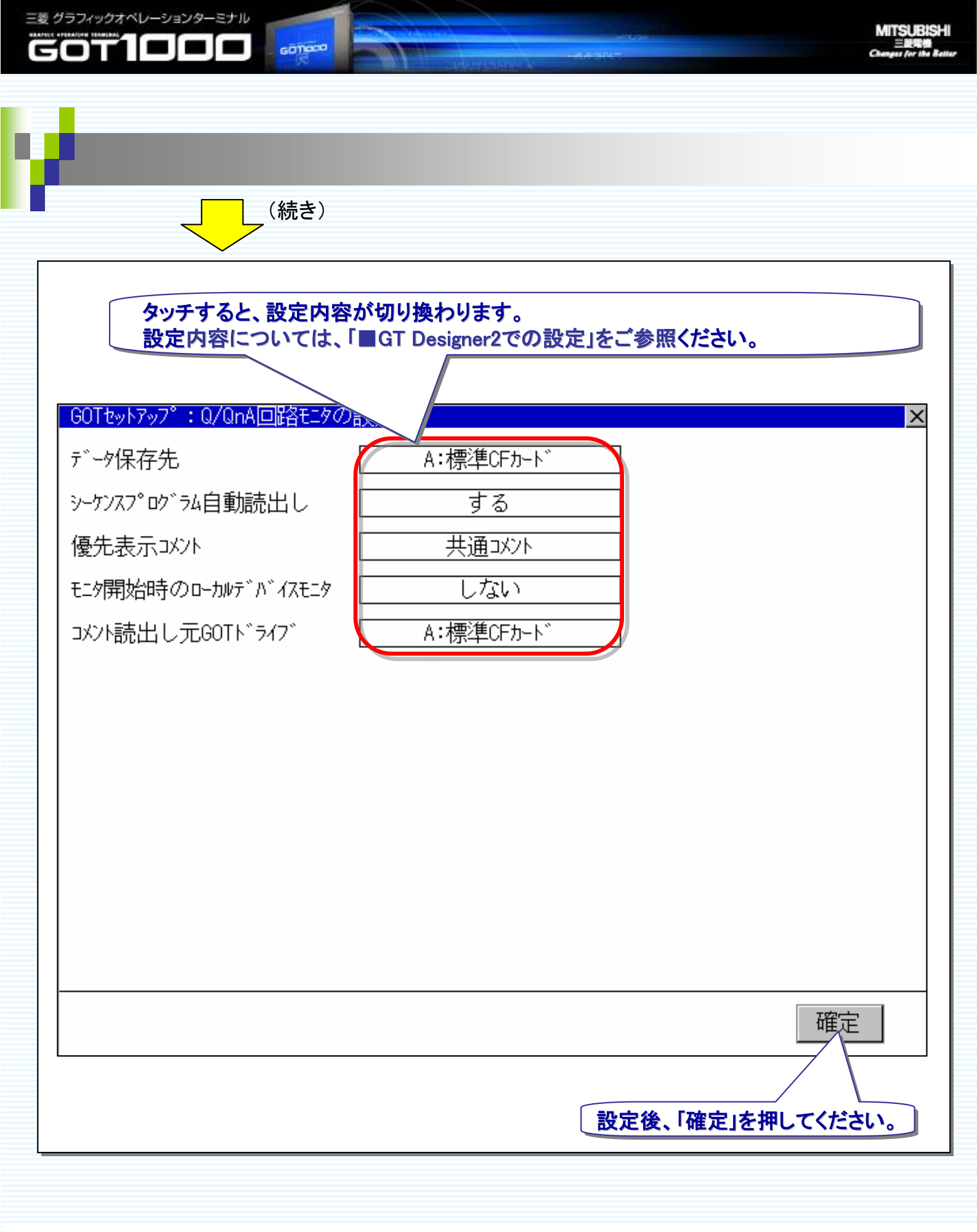

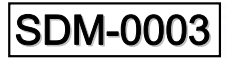

[î<sup>se</sup>

200

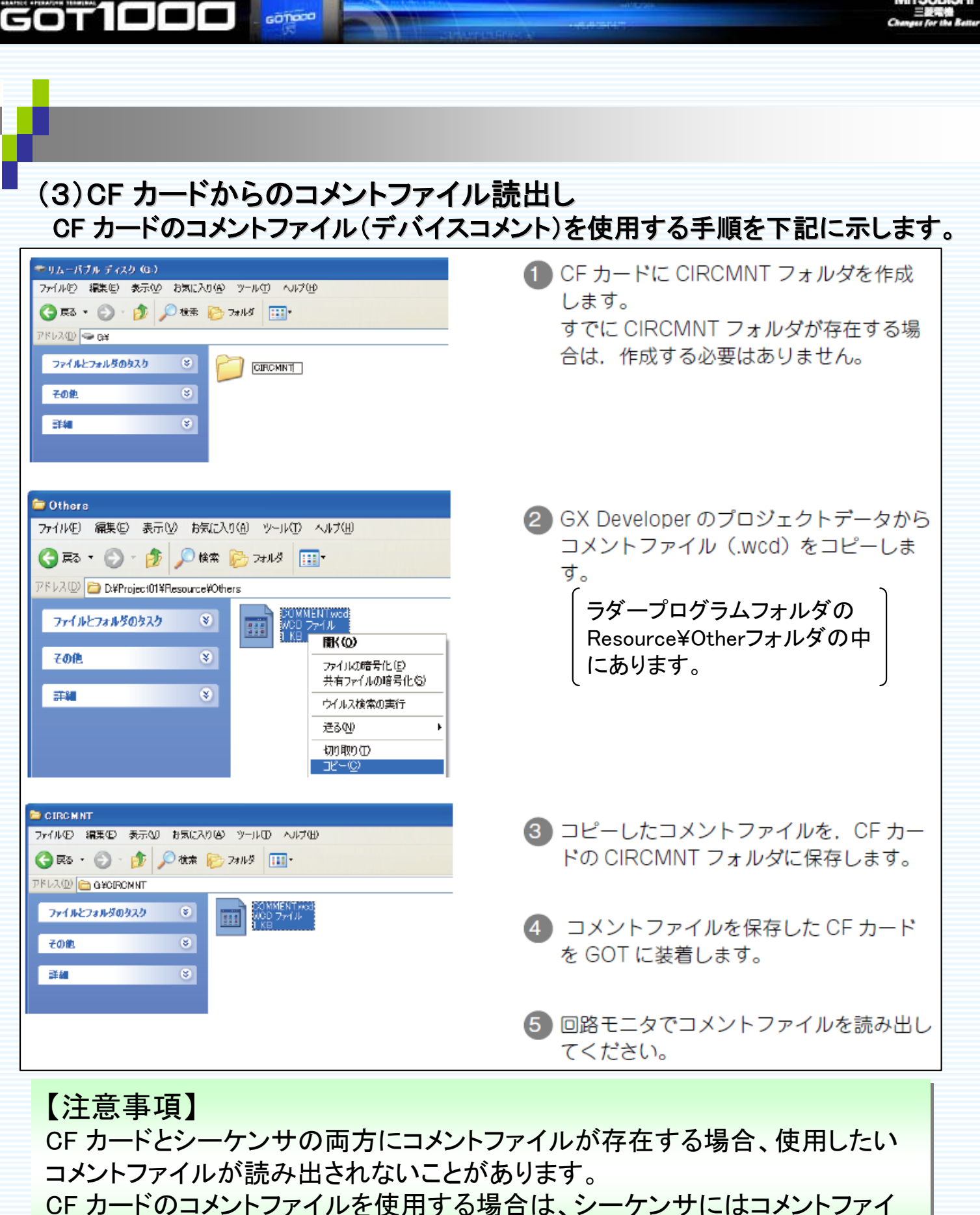

CF カードのコメントファイルを使用する場合は、シーケンサにはコメントルを書き込まないでください。

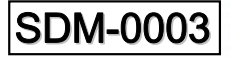

三菱 グラフィックオペレーションターミナル

ĥSo

60T000

MITSUBISHI 三股電機 Changes for the Better

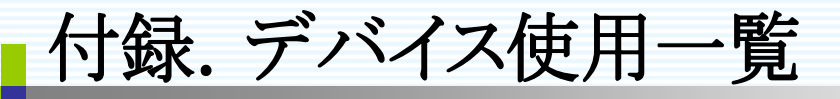

三菱 グラフィックオペレーションターミナル

## 本サンプルで使用しているデバイス一覧は、下記の通りとなります。 必要に応じて、ご変更ください。

# ■SDS-0003.GTE(プロジェクトデータ)

| 使用しているデバイス  |       | 用途                                             |
|-------------|-------|------------------------------------------------|
| ビットデバイス Y10 |       | ワンタッチ回路ジャンプ機能<br>(拡張アラーム監視、拡張機能スイッチ、ランプ<br>表示) |
|             | M33   | 異常発生用スイッチ                                      |
| ワードデバイス     | GD100 | 画面切替デバイス                                       |
|             | GD200 | 異常表示灯(ワードランプ)                                  |

# ■SDF-0003(ラダープログラム)

| 使用しているデバイス |     | デバイスコメント |
|------------|-----|----------|
| ビットデバイス    | M10 | ST1異常    |
|            | M20 | ST2異常    |
|            | M31 | プッシャLS異常 |
|            | M32 | 空圧異常     |
|            | M33 | 油圧異常     |
|            | Y10 | 異常表示灯表示  |

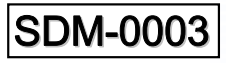

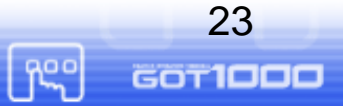

200